# 8 PRINTING REPORTS - REPORT

The printed reports of the sound measurement results in the predefined format can be obtained by means of the **REPORT** list. In order to open the **REPORT** list the user has to:

- press the <MENU> push-button,
- select from the main list, using the <A>, <∀> (or <<>, <>>) push-buttons, the REPORT text (highlight it inversely),
- press the <ENTER> push-button.

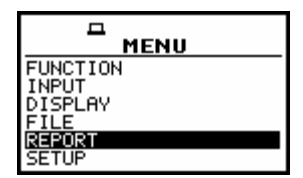

Main list; the REPORT text highlighted (displayed inversely)

In order to obtain the report the user has to connect the instrument to the printer's RS 232 port using the **SV 55** RS 232 interface. This hardware interface is hidden in the Cannon type, 9-pin RS 232 plug-in. On the other end of the **SV 55** interface, which itself looks like a cable, there is the USB Host plug-in. This plug-in should be placed in the USB Host socket of the instrument.

**Notice:** The converter **SV 55** serves as the RS 232 interface. The **SV 55** connection to the **USB Host** socket is detected and after successful detection the headphone icon is switched on. The transmission using the **SV 55** is possible only in the case when the instrument is not connected to a PC with the **USB Device** port.

The **RS232** is the default setting in the **USB-HOST PORT** in the **SETUP** list. Only in this option the USB host controller is awaken and the power consumption is the lower one.

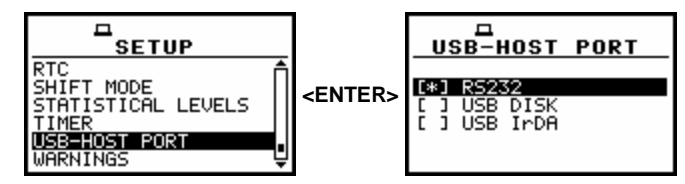

SETUP list with the USB-HOST PORT selected and this window with the activated RS232

The user has to be sure that the **RS232** is activated (*path: MENU / SETUP / USB-HOST PORT / RS232*) before starting printing reports. Additionally, in the **RS232** list (*path: MENU / SETUP / RS232*) the user has to select the proper speed of the transmission and the parameter called **TIME OUT**. The RS 232 interface transmission (**BAUD RATE**) speed can be selected from the following available values: **1200** (bits / second), **2400** (bits / s), **4800** (bits / s), **9600** (bits / s), **19200** (bits / s), **38000** (bits / s), **57600** (bits / s) or **115200** (bits / s). The selection is made by means of the **<<>**, **<>>** push-buttons. The transmission speed should correspond to the one selected in a printer. The other RS 232 transmission parameters are fixed to **8 bits for data**, **No parity & 1 Stop bit**. The default value of the **TIME OUT** parameter is equal to 1 but it can be too short period for the printers, which are not too fast. In such case, this parameter has to be increased.

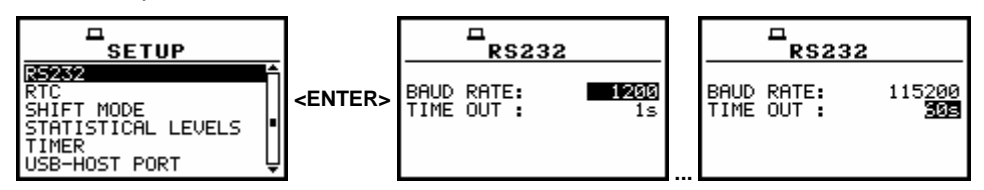

SETUP list with the RS232 selected and the exemplary contents of this window

The description of the SV 55 pin-outs is given in App. C. The printers with the different connections on the RS 232 socket require the special, individual RS 232 – RS 232 cable that should fulfil the suitable wire crossing.

The printer, in which the Centronics interface is available instead of the RS 232 one, can be connected to the instrument by means of the **SV 52** RS 232 – Centronics interface.

The printers, which have only USB interface, are currently not driven by the instrument.

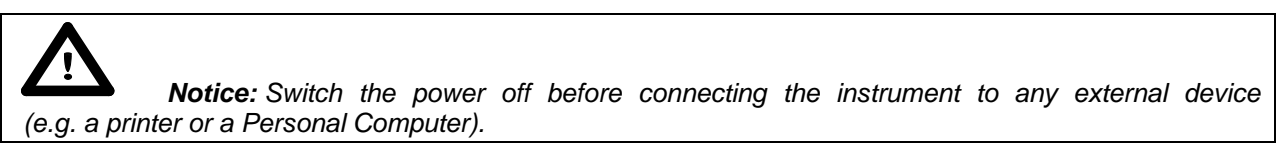

The **REPORT** list contains the following elements:

TITLEthat enables the user to give the header to the printed report;PRINT RESULTSthat enables the user to print out the measurement results on the default printer;PRINT STATISTICSthat enables the user to print out the statistics of the measurement results;PRINT CATALOGUEthat enables the user to print out the catalogue of the files;OPTIONSthat enables the user to determine the options of the report.

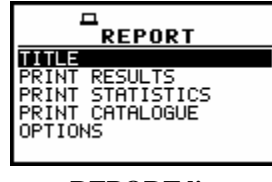

#### **REPORT** list

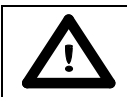

Notice: All reports are printed in the character format using the ASCII set.

## 8.1 Edition of the user's text to be added to the reports - TITLE

The **TITLE** enables the user to edit the text added to the file and to the report to be printed. This operation is performed in the same way as it was described in the case of the **FILE NAME** window. In order to enter the position the user has to select the **TITLE** text in the **REPORT** list, using the <**A**>, <**4**> (or <**A**>, <**4**> with **<SHIFT**>) push-buttons and press the **<ENTER>** one.

| TITLE<br>PRINT RESULTS<br>PRINT STATISTICS<br>PRINT CATALOGUE<br>OPTIONS |
|--------------------------------------------------------------------------|

**REPORT** list with the TITLE selected

The text edition is made using the <A>, < $\forall$ >, < $\prec$ >, <>> and <**SHIFT**> push-buttons. The <<>, <>> push-buttons are used for changing the position of the edited character. The number (counted from the beginning of the text) of the edited character is displayed in the first line of the display, in the brackets. The text is limited to 128 characters.

| <u>1111, []</u> [1]   | TITLE [18]            | <u>TITLE [35]</u>     | <u>TITLE [36]</u>     |
|-----------------------|-----------------------|-----------------------|-----------------------|
|                       | AIRPORT Hotel HYAD    | HYAT ■                | YAT ■                 |
| SH<:Delete SH>:Insert | SH<:Delete SH>:Insert | SH<:Delete SH>:Insert | SH<:Delete SH>:Insert |

Displays in the text edition of the report's header

The <, < push-buttons are used for the selection of the ASCII characters. Digits, small and big letters as well as special characters, all together 91, are available (cf. the Displays below). Small and big letters are placed one after another. Pressing the <SHIFT> and < push-buttons causes that the highlighted character is erased from the text (DEL function). Pressing the <SHIFT> and <> causes that the whole text is shifted one position to the right (INSERT function).

The window is closed and the instrument returns to the **REPORT** list after pressing the **<ENTER>** or **<ESC>** push-button. In the first case, the edited text is saved and will be added to the printed reports. In the latter case newly introduced text or the amendments made in the old one are ignored.

| TITLE [21]<br>0123456789 AaBbCcDdE3 | ⊡<br>TITLE [41]<br>eFfGgHhIiJjKkLlM∞NnO3 | ロ<br>TITLE [61]<br>oPpQqRrSsTtUuVvWwXxY割 |
|-------------------------------------|------------------------------------------|------------------------------------------|
| SH<:Delete SH>:Insert               | SHK:Delete SH>:Insert                    | SH<:Delete SH>:Insert                    |
| <u> </u>                            | <u>[81]</u><br>??:"[]()!0∰ >?:"[]()!0    | <u>E [91]</u><br>##\$%^&*()-+ <b>⊒</b>   |
| SHK:Delete                          | SH>:Insert SH<:Delete                    | 9 SH>:Insert                             |

Displays with all available characters

## 8.2 Printing of the measurement results - PRINT RESULTS

The **PRINT RESULTS** enables the user to print the report on the attached printer. In order to enter the position the user has to select the **PRINT RESULT** text in the **REPORT** list, using the <**A**>, <**Y**> (or <**>**>) push-buttons and press the <**ENTER**> one.

| TITLE<br>PRINT RESULTS<br>PRINT STATISTICS<br>PRINT CATALOGUE<br>OPTIONS |
|--------------------------------------------------------------------------|

**REPORT** list with the PRINT RESULT selected

After pressing the **<ENTER>** push-button the instrument checks its current state. In the case when the measurements are performed, the printing is impossible and the message is displayed.

| <b>D</b>                   |  |
|----------------------------|--|
| MEASUREMENT<br>In progress |  |
|                            |  |

Display after the attempt to perform an unavailable operation during measurement in progress

In the case when a measurement was already performed and a result is available, the message presented below is displayed.

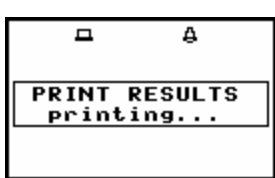

Display in the REPORT list, the execution of the PRINT RESULTS

When the message is on the display, the data are transferred from the instrument to the attached printer. The instrument returns to the **REPORT** list after transferring all data.

The report printed in A5 format (*path: MENU / REPORT / OPTIONS / FORMAT A5*) with the given name "12JUL" (*path: MENU / REPORT / TITLE / 12JUL*) looks as follows:

| (C) SVA | ANTEK                                   | SVAN 953  | No.8929           |
|---------|-----------------------------------------|-----------|-------------------|
| 2007/07 | 7/12 (v6.                               | 04/6.04.3 | ) 05:42:16        |
|         | , , , , , , , , , , , , , , , , , , , , |           | ,                 |
|         |                                         |           |                   |
| TTTTE:  |                                         |           |                   |
| 12JU    | JL                                      |           |                   |
|         |                                         |           |                   |
|         | ਼                                       | TNCC      |                   |
|         |                                         |           |                   |
|         |                                         |           |                   |
| Device  | function                                | : LEVEL   | METER             |
| LEVEL N | AETER versi                             | on: 6.04  |                   |
| Mood    | start data                              | · 2007/   | 07/12             |
| Meas.   | start uate.                             | 2007/     | .20               |
| Meas. s | start nour.                             | : 05:39   | :30               |
| Range.  |                                         | : SINGL   | E                 |
| Measure | e trigger                               | : Off     |                   |
| Logger  | trigger                                 | : Off     |                   |
| Demost  |                                         | 011       |                   |
| Repear  | cycre                                   | · · · Z   |                   |
| Start o | delay                                   | : 1 s     |                   |
| Integra | ation time.                             | : 10 s    |                   |
| Calibr  | factor                                  | : -0.3    | dB                |
| Calibra | tion by                                 | · Moagur  | romont            |
| Calibra | acton by                                | ··· Measu |                   |
| Calibra | ation date.                             | : 2007/0  | 07/11             |
| Calibra | ation hour.                             | : 12:32   | :48               |
| RMS int | egration                                | : Linea:  | r                 |
|         |                                         |           |                   |
| D       | . ш1                                    | 40        | <b>щ</b> р        |
| Prolite | 2• #⊥                                   | ₩Z        | #3                |
| Filter  | : A                                     | C         | Z                 |
| Detecto | or: FASI                                | FAST      | FAST              |
|         |                                         |           |                   |
|         | 5                                       |           |                   |
|         | I                                       | 100113    |                   |
|         |                                         |           |                   |
| Measure | ement time:                             | 00:00:10  |                   |
|         |                                         |           |                   |
| Prof.:  | #1                                      | #2        | #3                |
| DEVK    | 60 6dB                                  | 67 7dB    | 79 4dB            |
| FEAR    | 00.00B                                  |           | 79.4UB            |
| MAX     | 44./dB                                  | 58.5QB    | /3.6dB            |
| MIN     | 38.2dB                                  | 47.2dB    | 53.3dB            |
| SPL     | 44.1dB                                  | 58.5dB    | 62.7dB            |
| LEO     | 41.2dB                                  | 51.7dB    | 60.6dB            |
| CFT.    | 51 2dB                                  | 61 7dB    | 70 6dB            |
| T       | 51.20D                                  |           | 70.000            |
| ьn      | 5⊥.∠dB                                  | 61./QB    | /U.6dB            |
| LEPd    | 41.2dB                                  | 51.7dB    | 60.6dB            |
| Ltm3    | 44.2dB                                  | 56.0dB    | 68.8dB            |
| T.t.m5  | 44.6dB                                  | 57.2dB    | 71.3dB            |
| 1000    |                                         | 5,.200    | , <b>1</b> • 501D |
| T 0 1   |                                         |           |                   |
| LUT     | 40.UQB                                  | 59.UQB    | /5.UaB            |
| L10     | 42.8dB                                  | 53.6dB    | 61.5dB            |
| L20     | 41.9dB                                  | 52.7dB    | 58.8dB            |
| L30     | 41.5dB                                  | 52.1dB    | 58.3dB            |
| τ.40    | 41 0dB                                  | 51 6dB    | 57 6dB            |
|         |                                         | 57.90D    | J                 |

| L50 | 40.7dB | 51.2dB | 56.9dB |
|-----|--------|--------|--------|
| L60 | 40.4dB | 50.7dB | 56.5dB |
| L70 | 40.1dB | 50.1dB | 56.0dB |
| L80 | 39.7dB | 49.4dB | 55.3dB |
| L90 | 39.2dB | 48.6dB | 54.0dB |
|     |        |        |        |
|     |        |        |        |
|     |        |        |        |

Example of the printed results - A5 format

The same report printed in A4 format is presented below:

| (C) | SVANTEK            | SVAI               | ı 953        | No.8929  | 2007/07/12         | (v6.04/  | 6.04.3) | 05:45:51 |
|-----|--------------------|--------------------|--------------|----------|--------------------|----------|---------|----------|
|     |                    |                    |              |          |                    |          |         |          |
|     | TITLE:             |                    |              |          |                    |          |         |          |
|     | 01001              |                    |              |          |                    |          |         |          |
|     |                    | SETTING            |              |          |                    | - SETTIN | GS      |          |
|     |                    |                    |              |          |                    | DETTIN   | 00      |          |
|     | Device f           | unction            | LEVEL M      | ETER     | LEVEL METER        | version  | : 6.04  |          |
|     | Meas. sta          | art date           | 2007/07      | /12      | Meas. start        | hour     | : 05:39 | :30      |
|     | Range              |                    | SINGLE       |          | Measure tri        | gger     | : Off   |          |
|     | Logger t           | rigger             | Off          |          | Repeat cycl        | e        | : 2     |          |
|     | Start de           | lay                | ls           |          | Integration        | time     | : 10 s  |          |
|     | Calibr.            | factor             | -0.3 dB      | /11      | Calibration        | by       | : Measu | rement   |
|     | PMS into           | ion date           | 2007/07      | / 1 1    | Calibration        | nour     | • 12•32 | • 48     |
|     | KMB IIICE          | gracr011           | TTIEAL       |          |                    |          |         |          |
|     | Profile:           | #1                 | #2 #         | 3        | Profile:           | #1       | #2      | #3       |
|     | Filter:            | A                  | C Z          |          | Detector:          | FAST     | FAST    | FAST     |
|     |                    |                    |              |          |                    |          |         |          |
|     |                    |                    | - RESULTS    |          |                    |          |         |          |
|     |                    |                    |              |          |                    |          |         |          |
|     | Measurem           | ent time: 00       | ):00:10      |          |                    |          |         |          |
|     | Prof.:             | #1                 | #2           |          | #3                 |          |         |          |
|     | PEAK               | 60.6 dB            | 67.7         | dB       | 79.4 dB            |          |         |          |
|     | MAX                | 44.7 dB            | 58.5         | dB       | 73.6 dB            |          |         |          |
|     | MIN                | 38.2 dB            | 47.2         | dB       | 53.3 dB            |          |         |          |
|     | SPL                | 44.1 dB            | 58.5         | dB       | 62.7 dB            |          |         |          |
|     | LEQ                | 41.2 dB            | 51.7         | dB       | 60.6 dB            |          |         |          |
|     | SEL                | 51.2 QB            | 61.7         | dB<br>dB | 70.6 dB            |          |         |          |
|     | TEDY               | 51.2 QB            | 61.7<br>51 7 | dB<br>dB | 70.6 dB            |          |         |          |
|     | LEPU<br>Ltm3       | 41.2 UB<br>44 2 dB | 56.0         | dB<br>dB | 68 8 dB            |          |         |          |
|     | Ltm5               | 44.6 dB            | 57.2         | dB       | 71.3 dB            |          |         |          |
|     |                    | 0.2                | S / • E      |          |                    |          |         |          |
|     | L01                | 46.0 dB            | 59.0         | dB       | 75.0 dB            |          |         |          |
|     | L10                | 42.8 dB            | 53.6         | dB       | 61.5 dB            |          |         |          |
|     | L20                | 41.9 dB            | 52.7         | dB       | 58.8 dB            |          |         |          |
|     | L30                | 41.5 dB            | 52.1         | dB       | 58.3 dB            |          |         |          |
|     | L40                | 41.0 dB            | 51.6         | dB       | 57.6 dB            |          |         |          |
|     | L50                | 40.7 dB            | 51.2         | dB       | 56.9 dB            |          |         |          |
|     | 上60<br>1.70        | 40.4 dB            | 50.7         | aB       | 56.5 dB            |          |         |          |
|     | то<br>То<br>То     | 4U.1 QB            | 5U.L         | dB<br>dB | 56.0 QB            |          |         |          |
|     | <u>100</u><br>1.90 | 39.7 UB<br>39.2 JB | 49.4<br>10 6 | dB       | 55.5 UB<br>54 0 dB |          |         |          |
|     | 061                | 59.2 UB            | 40.0         | чь       | J4.0 UB            |          |         |          |
|     |                    |                    |              |          |                    |          |         |          |
|     |                    |                    |              |          |                    |          |         |          |
|     |                    |                    |              |          |                    |          |         |          |

Example of the printed results from the LEVEL METER mode - A4 format

| (C) SV2<br>2007/07 | ANTEK<br>7/15      | SV.<br>(v6.0 | AN<br>4/6 | 953<br>.04.3 | 3)        | Nc<br>06:  | 0.8929<br>11:33 |
|--------------------|--------------------|--------------|-----------|--------------|-----------|------------|-----------------|
| TITLE:<br>OCT      | FAVE               |              |           |              |           |            |                 |
|                    |                    | SETTI        | NGS       |              |           |            | -               |
| Dovrigo            | funati             | 0 <b>n</b>   |           | 1/1 0        | ז מידייט  | 75         |                 |
| Mood               |                    |              | ••        | 2007/        | 07/1      | /만<br>도    |                 |
| Meas. Meas         | start (<br>start ł | ale          | •••       | 2007/        | :00       | . 5        |                 |
| Range              | scart i            | 10u1         | • •       | SING         |           |            |                 |
| Measure            | e triac            | aer          | :         | Off          |           |            |                 |
| Logger             | trigge             | er           | ::        | Off          |           |            |                 |
| Repeat             | cycle.             |              | .:        | 5            |           |            |                 |
| Start o            | delay              |              | .:        | 1 s          |           |            |                 |
| Integra            | ation t            | ime          | .:        | 1 mir        | 1         |            |                 |
| Calibr             | . iacto            | or           | • •       | -0.4         | dB        |            |                 |
| Calibra            | ation d            | Jy           | • •       | 2007         | 17  effic | 5          |                 |
| Calibra            | ation h            | nour.        |           | 05:46        | 5:26      |            |                 |
| RMS int            | tegrati            | lon          | ::        | Linea        | ir        |            |                 |
| Spectru            | um filt            | er           | .:        | Z            |           |            |                 |
| Spectru            | um in 1            | logger       | .:        | None         |           |            |                 |
| Profile            | e:                 | #1           | ŧ         | 2            | #3        |            |                 |
| Filter             | :                  | A            | C         | !            | Z         |            |                 |
| Detecto            | or:                | FAST         | F         | AST          | FAS       | ST         |                 |
|                    |                    | RE           | SUL       | TS           |           |            |                 |
| Measure            | ement t            | ime:         | 00:       | 01:00        | )         |            |                 |
| Prof.:             | #1                 |              | #         | 2            |           | #3         | 3               |
| PEAK               | 84.5dE             | 3            | 85.       | 7dB          | 8         | 35.9       | )dB             |
| MAX                | 72.3dE             | 3            | 76.       | 6dB          | 7         | 6.7        | /dB             |
| MIN                | 40.7dE             | 3            | 57.       | 1dB          |           | 59.C       | )dB             |
| SPL                | 50 4di             | 5            | /1.<br>65 | 90B<br>6dB   | ,<br>F    | 2.2        | 20B<br>2dB      |
| SEL                | 77.2dE             | 3            | 83.       | 4dB          | 6         | ,,<br>35.1 | dB              |
| Ln                 | 69.4dE             | 3            | 75.       | 6dB          | 7         | 7.3        | BdB             |
| LEPd               | 59.4dE             | 3            | 65.       | 6dB          | 6         | 57.3       | BdB             |
| Ltm3               | 65.5dE             | 3            | 70.       | 5dB          | 7         | 1.8        | BdB             |
| Ltm5               | 66.1dE             | 3            | /0.       | УdВ          | 5         | 2.2        | 2dB             |
| L01                | 70.6dB             | 3            | 74.       | 6dB          | 7         | 4.8        | BdB             |
| L10                | 63.6dI             | 3            | 68.       | 9dB          | 7         | 10.8       | BdB             |
| L20                | 59.9dE             | 3            | 66.       | 7dB          | 6         | 58.7       | /dB             |
| L30<br>T40         | 5/.10E             | 5            | 65.<br>61 | 4dB<br>0dP   | 6         | 5/.5       | an<br>an        |
| 1.50               | 50 4dF             | 2            | 62.       | 8dB          | F         | 55 2       | 2dB             |
| L60                | 48.4dE             | 3            | 61.       | 7dB          | E         | 54.1       | .dB             |
| L70                | 46.8dE             | 3            | 60.       | 7dB          | 6         | 53.1       | dB              |
| L80                | 44.6dE             | 3            | 59.       | 7dB          | e         | 52.1       | dB              |
| L90                | 42.5dE             | 3            | 58.       | 9dB          | 6         | 51.1       | .dB             |
| 1/3                | 1 OCTAN            | /E           |           |              |           |            |                 |
| [Hz                | ]                  | [dB]         |           |              |           |            |                 |
| 31.                | 5                  | 58.2         |           |              |           |            |                 |
| 63.0               | C                  | 58.8         |           |              |           |            |                 |
| 125.0              | J                  | 57.1<br>50 7 |           |              |           |            |                 |
| 500.0              | 5                  | 50.7<br>60 5 |           |              |           |            |                 |
| 1000.0             | 2                  | 50.3         |           |              |           |            |                 |
| 2000.0             | C                  | 49.6         |           |              |           |            |                 |
| 4000.0             | C                  | 41.5         |           |              |           |            |                 |
| 8000.0             | J                  | 3⊥.5         |           |              |           |            |                 |

```
16000.0 22.0
-- TOTALS FOR FILTERS --
Filter Total
A 59.4 dB A
C 65.6 dB C
Z 67.3 dB
```

Example of the printed results from the 1/1 OCTAVE mode - A5 format

| (C) SVANI        | TEK SV    | /AN 953       | No.8929    | 2007/07/16  | (v6.04/  | 6.04.3)           | 12:57:43 |
|------------------|-----------|---------------|------------|-------------|----------|-------------------|----------|
| <b>ጥ</b> ተጥ፣ թ.• |           |               |            |             |          |                   |          |
| DOSE3            | )         |               |            |             |          |                   |          |
| DODESC           | ,<br>,    |               |            |             |          |                   |          |
|                  | SETT      | INGS          |            |             | - SETTIN | GS                |          |
|                  |           |               |            |             |          |                   |          |
| Device fu        | inction   | : DOSE M      | ETER       |             | ,        | . 10.00           |          |
| Meas. sta        | irt date. | : 2007/0      | //16       | Meas. start | nour     | · 12:20           | :58      |
| Threshold        | l level   | : None        |            | Exchange ra | evel     | · 00 UE<br>: 3 dB |          |
| Exposure         | time      | : 08h00       |            | Measure tri |          | : Off             |          |
| Logger tr        | igger     | : Off         |            | Repeat cycl | e        | : 1               |          |
| Start del        | ay        | : 1 s         |            | Integration | n time   | : 30 mi           | n        |
| Calibr. f        | actor     | : -0.4 di     | В          | Calibration | n by     | : Measu           | rement   |
| Calibrati        | on date.  | : 2007/0      | 7/16       | Calibration | hour     | : 12:16           | :26      |
| RMS integ        | ration    | : Linear      |            |             |          |                   |          |
| Profile:         | #1        | #2            | #3         | Profile:    | #1       | #2                | #3       |
| Filter:          | A         | C             | Z          | Detector:   | FAST     | FAST              | FAST     |
|                  |           |               |            |             |          |                   |          |
|                  |           | RESULT        | S          |             |          |                   |          |
|                  |           | 0.0.1.0.0.0.0 |            |             |          |                   |          |
| Measureme        | ent time: | 00:30:00      |            |             |          |                   |          |
| Prof.:           | #1        | #:            | 2          | #3          |          |                   |          |
| PEAK 1           | .17.1 dB  | 133.          | ) dB       | 136.5 dB    |          |                   |          |
| MAX 1            | 12.9 dB   | 120.          | 4 dB       | 126.0 dB    |          |                   |          |
| MIN              | 34.1 dB   | 44.           | 5 dB       | 50.1 dB     |          |                   |          |
| SPL              | 42.6 dB   | 52.           | 3 dB       | 57.1 dB     |          |                   |          |
| DOSE             | 39 %      | 4             | 4 %        | 60 %        |          |                   |          |
| D_8h             | 617 %     | .70           | 5 %        | 9.7.7 %     |          |                   |          |
| LAV              | 07.9 QB   | 88.           | A D<br>A D | 80 8 AD     |          |                   |          |
| SEL 1            | 20 4 dB   | 00.<br>121    | i dB       | 122 4 dR    |          |                   |          |
| SEL8 1           | .32.4 dB  | 133           | 0 dB       | 134.4 dB    |          |                   |          |
| E                | 0.12 Pa2  | n 0.1         | 4 Pa2h     | 0.19 Pa2h   |          |                   |          |
| E_8h             | 1.93 Pa2  | n 2.2         | l Pa2h     | 3.06 Pa2h   |          |                   |          |
| LEPd             | 87.8 dB   | 88.           | 4 dB       | 89.8 dB     |          |                   |          |
| PSEL             | 75.8 dB   | 76.           | 4 dB       | 77.8 dB     |          |                   |          |
| Ltm3             | 88.3 dB   | 93.           | B dB       | 98.9 dB     |          |                   |          |
| Ltm5             | 90.4 dB   | 95.           | b dB       | 100.6 dB    |          |                   |          |
| T-01             | 64.3 dB   | 70            | 4 dB       | 76.9 dB     |          |                   |          |
| L10              | 53.5 dB   | 61.           | 9 dB       | 68.4 dB     |          |                   |          |
| L20              | 49.9 dB   | 59.           | 1 dB       | 65.7 dB     |          |                   |          |
| L30              | 47.6 dB   | 57.           | 3 dB       | 63.8 dB     |          |                   |          |
| L40              | 45.9 dB   | 55.           | 9 dB       | 62.4 dB     |          |                   |          |
| L50              | 44.6 dB   | 54.           | 7 dB       | 61.1 dB     |          |                   |          |
| L60              | 43.4 dB   | 53.           | 6 dB       | 59.8 dB     |          |                   |          |
| L70              | 42.2 dB   | 52.           | b dB       | 58.6 dB     |          |                   |          |

| L90 39.3 dB | 50.0 dB | 55.5 dB |  |
|-------------|---------|---------|--|
|             |         |         |  |
|             |         |         |  |
|             |         |         |  |

Example of the printed results from the DOSE METER mode - A4 format

The following confirmation question is displayed after the printing, if the **Prompt** parameter was selected in the **EJECT P.** (*path: MENU / REPORT / OPTIONS / EJECT P.*).

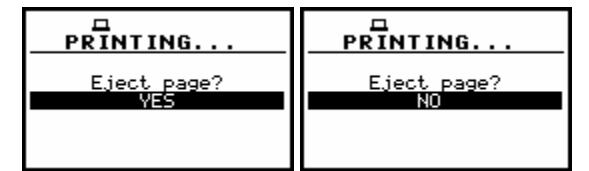

Displays with the confirmation request of the paper ejection

The user has to answer in this case if the paper in the printer has to be ejected to the new page. The change of the available answers is possible after pressing the <<>> push-buttons. The return to the **REPORT** list is performed after pressing the <ENTER> push-button with the possible ejection of the paper to the new page.

The message about the time limit is displayed in the case when the printer is not connected or there is any other reason that it does not receive the data. The instrument waits for the reaction of the user (any push-button should be pressed except the **<SHIFT>** and **<ALT>** one) and after pressing a push-button it returns to the **REPORT** list. Another message is presented and the instrument waits for the reaction of the user in the case when there is no data to be printed.

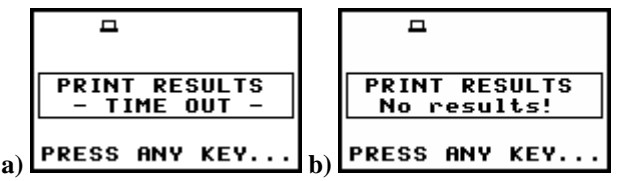

Displays during the results printing when there is no transfer (a) and no data (b)

## 8.3 Printing of the statistics of measurement results - PRINT STATISTICS

The **PRINT STATISTICS** enables the user to print the results of the statistics analysis on the attached printer. In order to enter the position the user has to select the **PRINT STATISTICS** text in the **REPORT** list, using the <, <, <, <) push-buttons and press the <ENTER>.

| 1                                          | A<br>REPORT                              |
|--------------------------------------------|------------------------------------------|
| TITLE<br>PRINT<br>PRINT<br>PRINT<br>OPTION | RESULTS<br>STATISTICS<br>CATALOGUE<br>IS |

**REPORT list with the PRINT STATISTICS selected** 

After pressing the **<ENTER>** push-button the instrument checks its current state. In the case when the measurements are performed, the printing is impossible and the message is displayed.

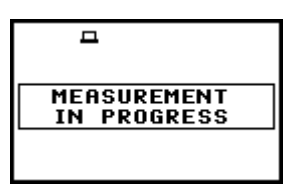

Display after the attempt to perform an unavailable operation during measurement in progress

After pressing the **<ENTER>** push-button, in the case when a measurement was already performed and a result is available, the message is displayed:

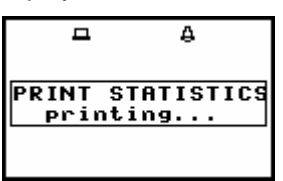

Display in the REPORT list, the execution of the PRINT STATISTICS

When the message is on the display, the data are transferred from the instrument to the attached printer. The instrument returns to the **REPORT** list when all data are transferred but if the **Prompt** parameter was selected in the **EJECT P.** (*path: MENU / REPORT / OPTIONS / EJECT P.*), the confirmation question is displayed after the printing. The user has to answer in this case if the paper in the printer has to be ejected to the new page. The change of the available answers is possible after pressing the <<>, <>> push-buttons. The return to the **REPORT** list is performed after pressing the **<ENTER**> push-button with the possible ejection of the paper to the new page.

|             | PRINTING    |
|-------------|-------------|
| Eject page? | Eject page? |
| VES         | NO          |

Displays with the confirmation request of the paper ejection

The printed statistics example (format A5) is presented below:

| (C) SVANTEK                                                                                                    | SV                                                                                    | AN 953                                                                                                    | No.8929                |
|----------------------------------------------------------------------------------------------------|---------------------------------------------------------------------------------------|----------------------------------------------------------------------------------------------------|------------------------|
| 2007/07/12                                                                                                    | (v6.04/                                                                               | 6.04.3)                                                                                                    | 06:00:41               |
| TITLE:<br>12JUL                                                                                                    |                                                                                       |                                                                                                    |                        |
|                                                                                                    | SETTING                                                                               | s                                                                                                    |                        |
| Device funct:<br>LEVEL METER Meas. start of<br>Meas. start of<br>Range<br>Measure trigg<br>Logger trigge<br>Repeat cycle<br>Start delay.<br>Integration of<br>Calibr. facto<br>Calibration of<br>Calibration of<br>Calibration of<br>Calibration of<br>Calibration of<br>Calibration of<br>Calibration of<br>Calibration of<br>Calibration of Calibration of Calibratic of Calibratic of Calibratic of Calibratic of Calibratic of Calibratic of Calibratic of Calibratic of Calibratic of Calibratic of Calibratic of Calibratic of Calibratic of Calibratic of Calibratic of Calibratic of Calibratic of Calibratic of Calibratic of Calibratic | ion:<br>version:<br>date:<br>nour:<br>ger:<br>er:<br>time:<br>time:<br>date:<br>hour: | LEVEL ME<br>6.04<br>2007/07/<br>05:39:30<br>SINGLE<br>Off<br>2<br>1 s<br>10s<br>-0.3 dB<br>Measurem<br>2007/07/<br>12:32:48<br>Linear | TER<br>12<br>ent<br>11 |
| Profile:                                                                                                    | #1                                                                                    | #2 #3                                                                                                    |                        |

| Filter:<br>Detector: | A<br>FAS       | C<br>T FAST  | Z<br>FAST    |  |
|----------------------|----------------|--------------|--------------|--|
|                      | STATIS         | TICS         |              |  |
| Measureme            | ent time       | : 00:00:2    | 10           |  |
| Profile:             | #1             | #2           | #3           |  |
| T.01                 | [UB A]<br>46 0 | 59 0         | [UD]<br>75 0 |  |
| L02                  | 45.5           | 56.5         | 71.0         |  |
| L03                  | 45.0           | 56.0         | 69.0         |  |
| L04                  | 44.6           | 55.5         | 65.0         |  |
| L05                  | 44.3           | 55.0         | 64.0         |  |
| L06                  | 44.0           | 54.5         | 63.0         |  |
| L07                  | 43.5           | 54.0         | 62.6         |  |
| т 08<br>т 09         | 43.0           | 53.8         | 62.3         |  |
| цоэ<br>т.10          | 42.9           | 53.7         | 62.0         |  |
| L11                  | 42.7           | 53.5         | 61.0         |  |
| L12                  | 42.6           | 53.4         | 60.6         |  |
| L13                  | 42.5           | 53.3         | 60.3         |  |
| L14                  | 42.4           | 53.2         | 60.0         |  |
| L15                  | 42.3           | 53.1         | 59.7         |  |
| ЦЦО<br>Т.17          | 42.2<br>42 1   | 53.U<br>52.9 | 59.5<br>59.2 |  |
| L18                  | 42.0           | 52.8         | 59.0         |  |
| L19                  | 42.0           | 52.8         | 58.9         |  |
| L20                  | 41.9           | 52.7         | 58.8         |  |
| L21                  | 41.9           | 52.6         | 58.8         |  |
| L22<br>T 22          | 41.8<br>/1 9   | 52.6<br>52.5 | 58.7         |  |
| L24                  | 41.7           | 52.5         | 58.6         |  |
| L25                  | 41.7           | 52.4         | 58.6         |  |
| L26                  | 41.6           | 52.3         | 58.5         |  |
| L27                  | 41.6           | 52.3         | 58.5         |  |
| L28                  | 41.6<br>41 E   | 52.2<br>E2 1 | 58.4         |  |
| T'30                 | 41.5           | 52.1         | 583          |  |
| L31                  | 41.4           | 52.0         | 58.2         |  |
| L32                  | 41.4           | 52.0         | 58.2         |  |
| L33                  | 41.3           | 51.9         | 58.1         |  |
| L34<br>T25           | 41.3           | 51.9<br>E1 0 | 58.1<br>50 0 |  |
| Ц35<br>Т.36          | 41.3           | 51.0<br>51.8 | 58.0         |  |
| L37                  | 41.2           | 51.7         | 57.9         |  |
| L38                  | 41.1           | 51.7         | 57.8         |  |
| L39                  | 41.1           | 51.6         | 57.7         |  |
| L40                  | 41.0           | 51.6         | 57.6         |  |
| 1.42                 | 41.0<br>41.0   | 51.0<br>51.5 | 57.0         |  |
| L43                  | 40.9           | 51.5         | 57.4         |  |
| L44                  | 40.9           | 51.4         | 57.3         |  |
| L45                  | 40.9           | 51.4         | 57.3         |  |
| L46                  | 40.8           | 51.3         | 57.2         |  |
| Ц47<br>Т.48          | 40.8<br>40.8   | 51.3<br>51.3 | 57.1<br>57 0 |  |
| L49                  | 40.7           | 51.2         | 57.0         |  |
| L50                  | 40.7           | 51.2         | 56.9         |  |
| L51                  | 40.7           | 51.1         | 56.9         |  |
| L52                  | 40.6           | 51.1         | 56.8         |  |
| 1153<br>т Би         | 40.6           | 51.0<br>51 0 | 56.8<br>56 7 |  |
| цэ4<br>Ц55           | 40.5           | 51.0         | 56.7         |  |
| L56                  | 40.5           | 50.9         | 56.6         |  |
| L57                  | 40.5           | 50.8         | 56.6         |  |
| L58                  | 40.5           | 50.8         | 56.5         |  |
| L59                  | 40.4           | 50.7         | 56.5         |  |

| L60          | 40.4 | 50.7         | 56.5         |  |
|--------------|------|--------------|--------------|--|
| L61          | 40.4 | 50.6         | 56.4         |  |
| L62          | 40.3 | 50.6         | 56.4         |  |
| L63          | 40.3 | 50.5         | 56.3         |  |
| L64          | 40.3 | 50.5         | 56.3         |  |
| L65          | 40.2 | 50.4         | 56.2         |  |
| L66          | 40.2 | 50.3         | 56.2         |  |
| L67          | 40.2 | 50.3         | 56.1         |  |
| L68          | 40.1 | 50.2         | 56.1         |  |
| L69          | 40.1 | 50.2         | 56.0         |  |
| L70          | 40.1 | 50.1         | 56.0         |  |
| 上/上<br>エフつ   | 40.0 | 50.1         | 56.0         |  |
| 上/乙<br>エフン   | 40.0 | 50.0         | 55.9         |  |
| 山/3<br>エフル   | 40.0 | 20.0         | 55.8<br>EE 7 |  |
| 11/4<br>T 75 | 40.0 | 49.9         | 55.7<br>EE 6 |  |
| Ц75<br>176   | 39.9 | 49.0         | 55.0         |  |
| 1.77         | 39.9 | 49.7         | 55.0         |  |
| 1.78         | 39.0 | 49.0<br>49.6 | 55 4         |  |
| 1.79         | 39.0 | 49 5         | 55 3         |  |
| 1.80         | 39 7 | 49 4         | 55 3         |  |
| 1.81         | 39.6 | 49.3         | 55.2         |  |
| 1.82         | 39.6 | 49.3         | 55.1         |  |
| L83          | 39.5 | 49.2         | 55.0         |  |
| L84          | 39.5 | 49.1         | 55.0         |  |
| L85          | 39.4 | 49.0         | 54.8         |  |
| L86          | 39.4 | 49.0         | 54.6         |  |
| L87          | 39.3 | 48.9         | 54.5         |  |
| L88          | 39.3 | 48.8         | 54.3         |  |
| L89          | 39.2 | 48.7         | 54.1         |  |
| L90          | 39.2 | 48.6         | 54.0         |  |
| L91          | 39.1 | 48.5         | 53.8         |  |
| L92          | 39.1 | 48.4         | 53.7         |  |
| L93          | 39.0 | 48.3         | 53.5         |  |
| L94          | 39.0 | 48.2         | 53.4         |  |
| L95          | 38.8 | 48.1         | 53.2         |  |
| L96          | 38.6 | 48.0         | 53.1         |  |
| L97          | 38.4 | 47.6         | 53.0         |  |
| L98          | 38.2 | 47.3         | 52.0         |  |
| L99          | 38.0 | 47.0         | 51.0         |  |
|              |      |              |              |  |
|              |      |              |              |  |

Example of the printed statistics from the LEVEL METER mode - format A5

| 5VIII 955                                                                                                    | NO.892                                        | 29 200                                                     | 07/07/12                                      | (v6.04/6.04)                                                                                                    | 05:53:26                                                        |
|----------------------------------------------------------------------------------------------------|-----------------------------------------------|------------------------------------------------------------|-----------------------------------------------|----------------------------------------------------------------------------------------------------|-----------------------------------------------------------------|
| TITLE:                                                                                                    |                                               |                                                            |                                               |                                                                                                    |                                                                 |
|                                                                                                    | - SETTING                                     | GS                                                         |                                               | SETTING                                                                                                    | S                                                               |
| Device funct<br>Meas. start<br>Range<br>Logger trigg<br>Start delay<br>Calibr. fact<br>Calibration<br>RMS integrat | tion:<br>date:<br>ger<br>tor<br>date:<br>tion | LEVE<br>2007<br>SING<br>0ff<br>1 s<br>-0.3<br>2007<br>Line | L METER<br>/07/12<br>LE<br>dB<br>/07/11<br>ar | LEVEL METER version:<br>Meas. start hour:<br>Measure trigger:<br>Repeat cycle:<br>Integration time:<br>Calibration by:<br>Calibration hour: | 6.04<br>05:39:30<br>Off<br>2<br>10 s<br>Measurement<br>12:32:48 |
| Profile:<br>Filter:                                                                                                | #1<br>A                                       | #2<br>C                                                    | #3<br>Z                                       | Profile: #1<br>Detector: FAST                                                                                                    | #2 #3<br>FAST FAST                                              |

| Profile:     | <b>#</b> 1   | #2           | #3           | Profile:     | ±1           | #2           | #3           |
|--------------|--------------|--------------|--------------|--------------|--------------|--------------|--------------|
| I I OI I I C | [dB A]       | [dB C]       | [dB]         | 1101110      | [dB A]       | [db C]       | [dB]         |
| L01          | 46.0         | 59.0         | 75.0         | L51          | 40.7         | 51.1         | 56.9         |
| L02          | 45.5         | 56.5         | 71.0         | L52          | 40.6         | 51.1         | 56.8         |
| L03          | 45.0         | 56.0         | 69.0         | L53          | 40.6         | 51.0         | 56.8         |
| L04          | 44.6         | 55.5         | 65.0         | L54          | 40.6         | 51.0         | 56.7         |
| L05          | 44.3         | 55.0         | 64.0         | L55          | 40.5         | 51.0         | 56.7         |
| L06          | 44.0         | 54.5         | 63.0         | L56          | 40.5         | 50.9         | 56.6         |
| L07          | 43.5         | 54.0         | 62.6         | L57          | 40.5         | 50.8         | 56.6         |
| L08          | 43.0         | 53.8         | 62.3         | L58          | 40.5         | 50.8         | 56.5         |
| L09          | 42.9         | 53.7         | 62.0         | L59          | 40.4         | 50.7         | 56.5         |
| L10          | 42.8         | 53.6         | 61.5         | L60          | 40.4         | 50.7         | 56.5         |
| L11          | 42.7         | 53.5         | 61.0         | L61          | 40.4         | 50.6         | 56.4         |
| L12          | 42.6         | 53.4         | 60.6         | L62          | 40.3         | 50.6         | 56.4         |
| L13          | 42.5         | 53.3         | 60.3         | L63          | 40.3         | 50.5         | 56.3         |
| L14          | 42.4         | 53.2         | 60.0         | L64          | 40.3         | 50.5         | 56.3         |
| L15          | 42.3         | 53.1         | 59.7         | L65          | 40.2         | 50.4         | 56.2         |
| L16          | 42.2         | 53.0         | 59.5         | L66          | 40.2         | 50.3         | 56.2         |
| L17          | 42.1         | 52.9         | 59.2         | L67          | 40.2         | 50.3         | 56.1         |
| L18          | 42.0         | 52.8         | 59.0         | L68          | 40.1         | 50.2         | 56.1         |
| L19<br>1 20  | 42.0         | 52.8         | 58.9         | L69          | 40.1         | 50.2         | 56.0         |
| L20<br>1 21  | 41.9         | 52./         | 58.8         | 上/U<br>1 71  | 40.1         | 50.1         | 56.0         |
|              | 41.9         | 52.0         | 58.8         | 山/上<br>エフク   | 40.0         | 50.1         | 56.0         |
|              | 41.8<br>11 9 | 52.0<br>52.5 | 50.7         | 山/乙<br>エフ2   | 40.0         | 50.0         | 55.9         |
| т 2 <i>4</i> | 41.0         | 52.5<br>52.5 | 50.7         | 1173<br>174  | 40.0         | 10.0         | 55.0         |
| 1.25         | 41.7         | 52.5         | 58.6         | 1.75         | 30 Q         | 49.9         | 55.6         |
| 1.26         | 41 6         | 52.4         | 58 5         | ц75<br>т.76  | 39.9         | 49.0         | 55 6         |
| 1.27         | 41 6         | 52.3         | 58 5         | 1.77         | 39.8         | 49 6         | 55 5         |
| 1.28         | 41.6         | 52.2         | 58.4         | 1.78         | 39.8         | 49.6         | 55.4         |
| L29          | 41.5         | 52.1         | 58.3         | L79          | 39.7         | 49.5         | 55.3         |
| L30          | 41.5         | 52.1         | 58.3         | L80          | 39.7         | 49.4         | 55.3         |
| L31          | 41.4         | 52.0         | 58.2         | L81          | 39.6         | 49.3         | 55.2         |
| L32          | 41.4         | 52.0         | 58.2         | L82          | 39.6         | 49.3         | 55.1         |
| L33          | 41.3         | 51.9         | 58.1         | L83          | 39.5         | 49.2         | 55.0         |
| L34          | 41.3         | 51.9         | 58.1         | L84          | 39.5         | 49.1         | 55.0         |
| L35          | 41.3         | 51.8         | 58.0         | L85          | 39.4         | 49.0         | 54.8         |
| L36          | 41.2         | 51.8         | 58.0         | L86          | 39.4         | 49.0         | 54.6         |
| L37          | 41.2         | 51.7         | 57.9         | L87          | 39.3         | 48.9         | 54.5         |
| L38          | 41.1         | 51.7         | 57.8         | L88          | 39.3         | 48.8         | 54.3         |
| L39          | 41.1         | 51.6         | 57.7         | L89          | 39.2         | 48.7         | 54.1         |
| L40          | 41.0         | 51.6         | 57.6         | L90          | 39.2         | 48.6         | 54.0         |
| L41          | 41.0         | 51.6         | 57.6         | L91          | 39.1         | 48.5         | 53.8         |
| L42          | 41.0         | 51.5         | 57.5         | L92          | 39.1         | 48.4         | 53.7         |
| 上43          | 40.9         | 51.5         | 57.4         | L93          | 39.0         | 48.3         | 53.5         |
| 山44          | 40.9         | 51.4         | 5/.3         | L94<br>TOF   | 39.0         | 48.2         | 53.4         |
| 山45<br>14C   | 40.9         | 51.4<br>E1 2 | 5/.3<br>E7 0 | ТАР          | 38.8         | 48.⊥<br>40.0 | 53.∠<br>E2 1 |
| 山40<br>エ 4 ワ | 40.8         | 5⊥.3<br>⊑1 ว | )/.∠<br>57 1 | ЦУ6<br>Т О 7 | 38.6<br>20 4 | 48.U         | 53.1<br>52 0 |
| Ц4/<br>тио   | 40.8         | 5⊥.3<br>51 3 | 5/.⊥<br>57 0 | / ער<br>י ער | 30.4<br>20 0 | 4/.0<br>/7 0 | 53.U<br>52.0 |
| Ц48<br>т / 0 | 40.8<br>10 7 | 51.5<br>51 0 | 57.U         | т оо<br>т оо | 30.2<br>20 0 | 4/.3<br>17 0 | 54.U<br>51 0 |
| 149<br>1.50  | 40.7         | 51 2         | 57.0         | לכת          | 30.0         | ч/.О         | 51.0         |
| лэл          | 40./         | 51.2         | 20.9         |              |              |              |              |

Example of the printed statistics from the DOSE METER mode - format  $\mathbf{A4}$ 

The message about the time limit is displayed in the case when the printer is not connected or there is any other reason that it does not receive the data. The instrument waits for the reaction of the user (any push-button should be pressed except the **<SHIFT>** one) and after pressing a push-

button it returns to the **REPORT** list. Another message is presented and the instrument waits for the reaction of the user in the case when there is no data to be printed.

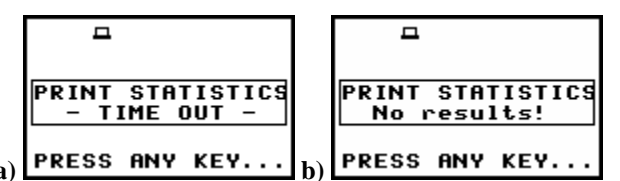

Displays during the statistics printing when there is no transfer (a) and no data (b)

## 8.4 Printing of the file's catalogue - PRINT CATALOGUE

The **PRINT CATALOGUE** enables the user to print the catalogue of the files stored in the instrument on the attached printer. In order to enter the position the user has to select the **PRINT CATALOGUE** text in the **REPORT** list, using the <A>,  $<\vee>$  (or <<>>) push buttons and press the **<ENTER>**.

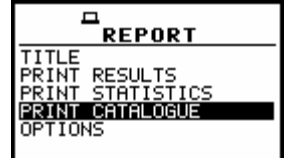

**REPORT** list with the PRINT CATALOGUE selected

After pressing the **<ENTER>** push-button the instrument checks its current state. In the case when the measurements are performed, the printing is impossible and the message is displayed.

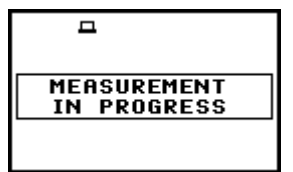

Display after the attempt to perform an unavailable operation during measurement in progress

After pressing the **<ENTER>** push-button the following message is displayed:

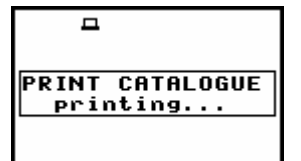

Display in the REPORT list, the execution of the PRINT CATALOGUE

When the message is on the display, the data are transferred from the instrument to the attached printer. The instrument returns to the **REPORT** list after transferring all data but if the **Prompt** parameter was selected in the **EJECT P.** (*path: MENU / REPORT / OPTIONS / EJECT P.*), the confirmation question is displayed after the printing. The user has to answer in this case if the paper in the printer has to be ejected to the new page. The change of the available answers is possible after pressing the **<<>**, **<>>** push-buttons. The return to the **REPORT** list is performed after pressing the **<ENTER>** push-button with the possible ejection of the paper to the new page.

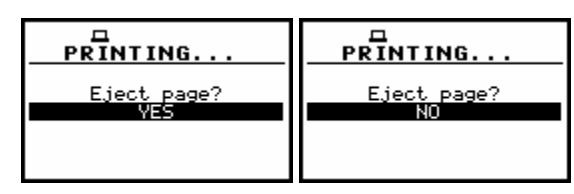

Displays with the confirmation request of the paper ejection

The printed catalogue looks as follows:

| (C) SVAN | TEK       | SVAN   | 953 N    | o.8929 | 2007/06/0 | )5 (1     | <i>x</i> 6.04/6. | 04.1) 1  | 5:32:31 |
|----------|-----------|--------|----------|--------|-----------|-----------|------------------|----------|---------|
| CATALOGU | E CON     | TENTS  |          |        | Number o  | of file   | es: 9            |          |         |
| Name     | M£        | Length | Date     | Time   | Name      | M£        | Length           | Date     | Time    |
| 05SEP0   | <so></so> | 488    | 07/06/05 | 08:43  | 02JUL     | <sl></sl> | 452              | 07/06/05 | 13:01   |
| 01JUL    | <so></so> | 488    | 07/06/05 | 13:50  | 01JUL0    | <so></so> | 488              | 07/06/05 | 14:03   |
| 01JUL1   | <so></so> | 488    | 07/06/05 | 14:04  | 01JUL2    | <so></so> | 488              | 07/06/05 | 14:04   |
| 01D      | <sd></sd> | 452    | 07/06/05 | 14:07  | 01STAT    | <sl></sl> | 1932             | 07/06/05 | 14:43   |
| 01STAT0  | <sd></sd> | 1932   | 07/06/05 | 14:58  |           |           |                  |          |         |

Example of the printed catalogue - format A4

The same catalogue in A5 format:

| (C) SVAN | TEK       | SVAN     | 953      | No.8929  |
|----------|-----------|----------|----------|----------|
| 2007/06/ | 05        | (v6.04/6 | .04.1)   | 15:34:42 |
|          |           |          |          |          |
| CATALOGU | E CONT    | FENTS    |          |          |
| Number o | f file    | es: 9    |          |          |
|          |           |          |          |          |
| Name     | Mf        | Length   | Date     | Time     |
| 05SEP0   | <so></so> | 488      | 07/06/05 | 5 08:43  |
| 02JUL    | <sl></sl> | 452      | 07/06/05 | 5 13:01  |
| 01JUL    | <so></so> | 488      | 07/06/05 | 5 13:50  |
| 01JUL0   | <so></so> | 488      | 07/06/05 | 5 14:03  |
| 01JUL1   | <so></so> | 488      | 07/06/05 | 5 14:04  |
| 01JUL2   | <so></so> | 488      | 07/06/05 | 5 14:04  |
| 01D      | <sd></sd> | 452      | 07/06/05 | 5 14:07  |
| 01STAT   | <sl></sl> | 1932     | 07/06/05 | 5 14:43  |
| 01STAT0  | <sd></sd> | 1932     | 07/06/05 | 5 14:58  |
|          |           |          |          |          |
|          |           |          |          |          |
|          |           |          |          |          |

Example of the printed catalogue - format A5

When the catalogue of the files is empty (the measurement results were not saved), the instrument returns to the **REPORT** list without any reaction.

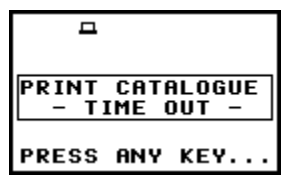

Display during the catalogue printing when there is no data transfer

## 8.5 Selection of the printing options - OPTIONS

Using the **OPTIONS** the user can select the format of the listing (**FORMAT**), can control the way the paper is ejected in the printer (**EJECT P.**) and select the language of the printed report (**LANGUAGE**).

In order to enter the position the user has to select the **OPTIONS** text in the **REPORT** list, using the <A>,  $<\forall>$  (or <<>, <>>) push-buttons and press the <ENTER>.

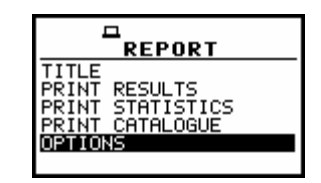

**REPORT** list with the OPTIONS selected

### 8.5.1 Selection of the format of the print out - FORMAT

The **FORMAT** enables the user to select the format of the listing (**A4** and **A5** options are available). In order to confirm the selection the **<ENTER>** push-button has to be pressed. After this confirmation, the **OPTIONS** sub-list is closed. In order to ignore any changes made in the **OPTIONS** sub-list the user has to press the **<ESC>** push-button.

| D<br>OPTIONS   |                |
|----------------|----------------|
| FORMAT : A4    | FORMAT : 95    |
| EJECT P.: None | EJECT P.: None |

**OPTIONS** window; the selection of the format

#### 8.5.2 Controlling the paper ejection after print out - EJECT P.

The **EJECT P.** enables the user to control the ejection of the paper after the listing is done. The following options are available: **Prompt** (the instrument asks whether to eject the page after printing report, statistics or catalogue), **Auto** (after printing, the paper is ejected) and **None** (the paper is not ejected after printing). In particular, it is possible to have one result after another using the **None** or **Prompt** options.

In the **EJECT P.** position any change is performed by means of the <**<**>, **<>**> push-buttons. In order to confirm the selection the **<ENTER>** push-button has to be pressed. After this confirmation, the **OPTIONS** sub-list is closed. In order to ignore any changes made in the **OPTIONS** sub-list the user has to press the **<ESC>** push-button.

|                | OPTIONS          |                |
|----------------|------------------|----------------|
| FORMAT : A4    | FORMAT : A4      | FORMAT : A4    |
| EJECT P.: None | Eject p.: Promps | EJECT P.: Auto |

**OPTIONS** window; the selection of the paper ejection

The request is displayed after the printing of the measurement results, the statistics of the results, the catalogue of the files (**PRINT RESULTS**, **PRINT STATISTICS**, **PRINT CATALOGUE**) if the **Prompt** parameter was selected in the **EJECT P.** position of the **OPTIONS** sub-list. The user has to answer in this case if the paper in the printer has to be ejected to the new page. The change of the available answers is possible after pressing the <<>, <>> push-buttons. The return to the **REPORT** list

is performed after pressing the **<ENTER>** push-button with the possible ejection of the paper to the new page.

| Eject page?<br>YES | Eject page?<br>NO |
|--------------------|-------------------|
|                    |                   |

Displays with the request for the confirmation of the paper ejection

The message about the time limit is displayed in the case when the printer is not connected or there is any other reason that it does not eject a paper. The instrument waits for the reaction of the user (any push-button should be pressed except the **<SHIFT>** one) and after pressing a push-button it returns to the **REPORT** list.

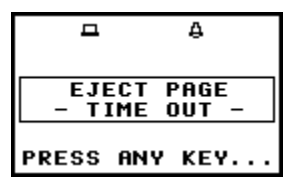

Display after a printing when there is not possible to eject a paper